## Annexe 1

## <u>Tutoriel pour envoyer un mail à un groupe en copie cachée</u>

1. Sélectionner écrire :

| (É) Webmail - Académie  | d'Aix-Marseille     |                         |                                    | Bionvenue      | -                | Aide | Ċ  |
|-------------------------|---------------------|-------------------------|------------------------------------|----------------|------------------|------|----|
|                         | Boite de récep      |                         |                                    |                |                  |      |    |
| 📻 Messages              | Relever le courrier | 😹 Ectire 🔛 Nepandra 🗸 🛄 | Transferer = 😸 Depisor = 🚊 Impérer | C Suppliment   | Q. Chief ou mode |      |    |
| <b>№</b> • @• / ©       | 🗌 🧶 🖉 Objet         |                         | De                                 | Date           | Taille           | 1    | 10 |
| Quota : 15 % sur 5.0Go  |                     |                         |                                    | 10:19          | 78               | 0    |    |
| * 📾 📰 wille             | 0.0                 |                         |                                    | 08:57          | 904              | ko   |    |
| Boîte de réception (24) | <b>•</b>            |                         |                                    | 07:20          | 6                | ko 🚦 |    |
| Corbeille               |                     |                         |                                    | 03/13/20 22:17 | 84               | 50   |    |
| - Envoyés [Envoyé]      |                     |                         |                                    | 03/13/20 20:52 | 5                | 60   |    |
| Brouillons              |                     |                         |                                    | 03/13/20 18:54 | 4                | 0    |    |
| /罰 0.6                  |                     |                         |                                    | 03/13/20 18:35 | 53               | KO   |    |

2. Cliquez sur le bouton Copie Carbone Invisible (CCI) pour qu'apparaisse la ligne CCI :

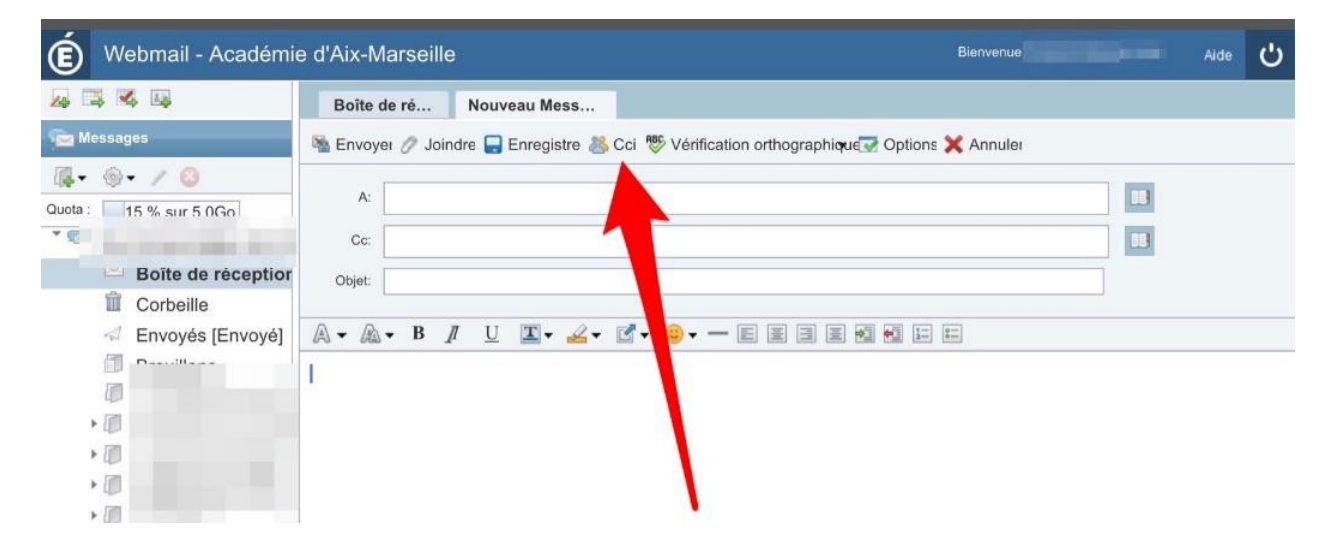

3. Puis à côté de la ligne copie carbone invisible (CCI) cliquer sur le bouton du carnet d'adresse

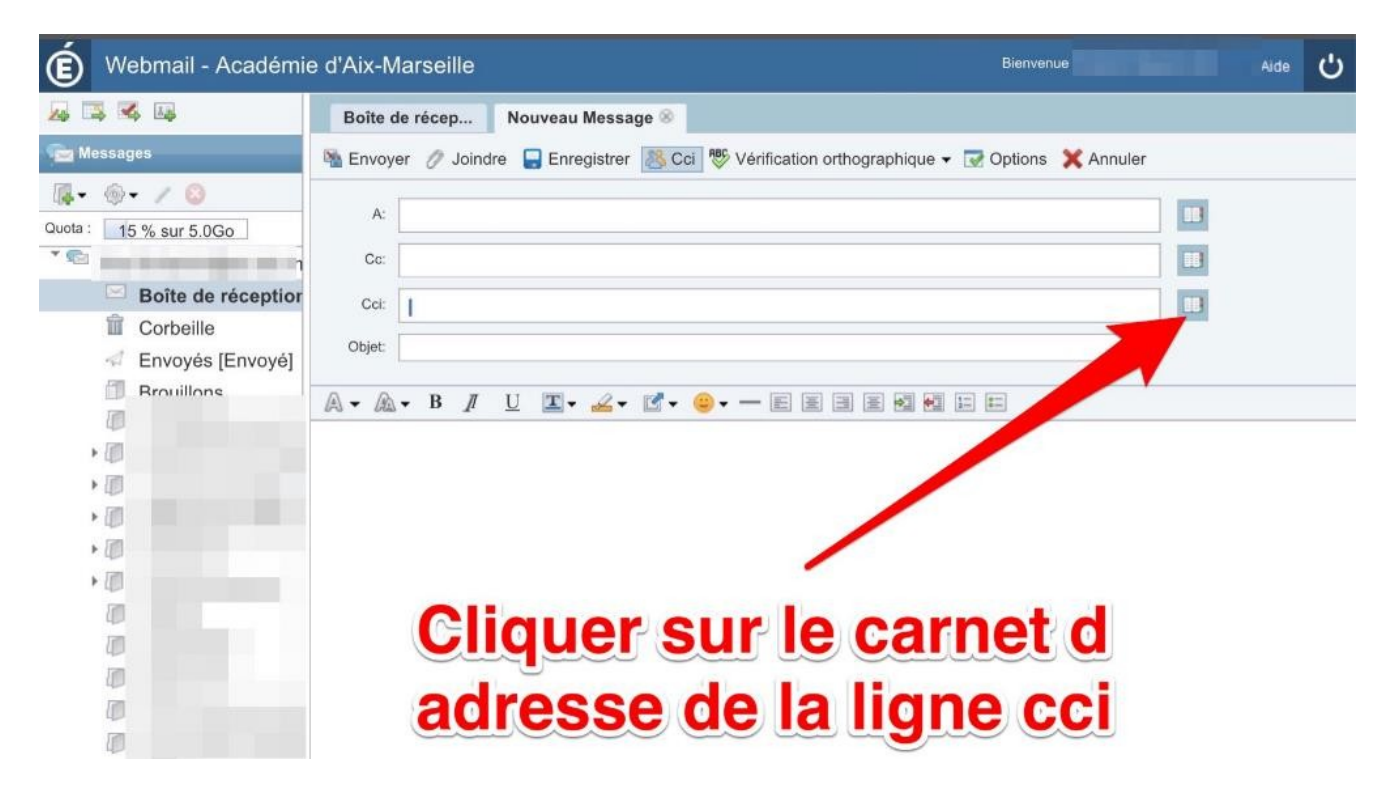

4. Après avoir sélectionné Groupes, cocher la case du groupe que vous souhaitez intégrer comme destinataire du mail :

| (É) Webmail - Académie                                                                      | e d'Aix-Marseille Biervenu                                                        | JE        | Aide | പ |
|---------------------------------------------------------------------------------------------|-----------------------------------------------------------------------------------|-----------|------|---|
|                                                                                             | Boîte de récep Nouveau Message 🛞                                                  |           |      |   |
| Messages                                                                                    | 🐴 Envoyer 🧷 Joindre 🍙 Enregistrer 🔝 Cci 💖 Vérification orthographique 👻 📝 Options | 🗙 Annuler |      |   |
| Quota : 15 % sur 5.0Go<br>Boîte de réception<br>Corbeille<br>Envoyés (Envoyé)<br>Brouillons |                                                                                   |           |      |   |
| Carnet d'adres<br>Personnes                                                                 | ses personnel  Groupes  Groupes  Adresse e-mail  2                                |           |      |   |
|                                                                                             | Ajouter Annuler                                                                   |           |      |   |

5. Vérifier que les adresses s'affichent bien dans la ligne copie carbone invisible

| É Webm                    | ail - Académie d                            | Aix-Marseille                                 | Bienvenue                           | Aide                  | Ċ |
|---------------------------|---------------------------------------------|-----------------------------------------------|-------------------------------------|-----------------------|---|
| <u>_</u>                  | Boîte                                       | le récep Nouveau Message                      | 8                                   |                       |   |
| 🚘 Messages                | 🔌 Envoy                                     | er 🧷 Joindre 🔚 Enregistrer                    | 🗏 Cci 💖 Vérification orthographique | 🔹 👿 Options 💢 Annuler |   |
| Quota :<br>15 % sur 5.0Go | A:                                          |                                               |                                     | 8                     |   |
| Boît                      | e de récep<br>Cci:<br>peille<br>pyés [Envoy | in .                                          |                                     | в                     |   |
| Brou                      | objet:                                      | . B <u>/</u> <u>U</u> <b>I</b> • <u>∠</u>     | • e • •                             |                       |   |
| • 0                       |                                             |                                               |                                     |                       |   |
| , 000                     | Vé                                          | ifier que la liste des<br>hée invisible : cci | mails s'affiche bien da             | ans la ligne copie    |   |

Vous n'avez plus qu'à rédiger et envoyer votre message comme à votre habitude !